#### DATA SHEET

# Automotive Ethernet Triggering and Decode

100BASE-T1 Protocol Trigger and Decode for Infiniium Oscilloscopes

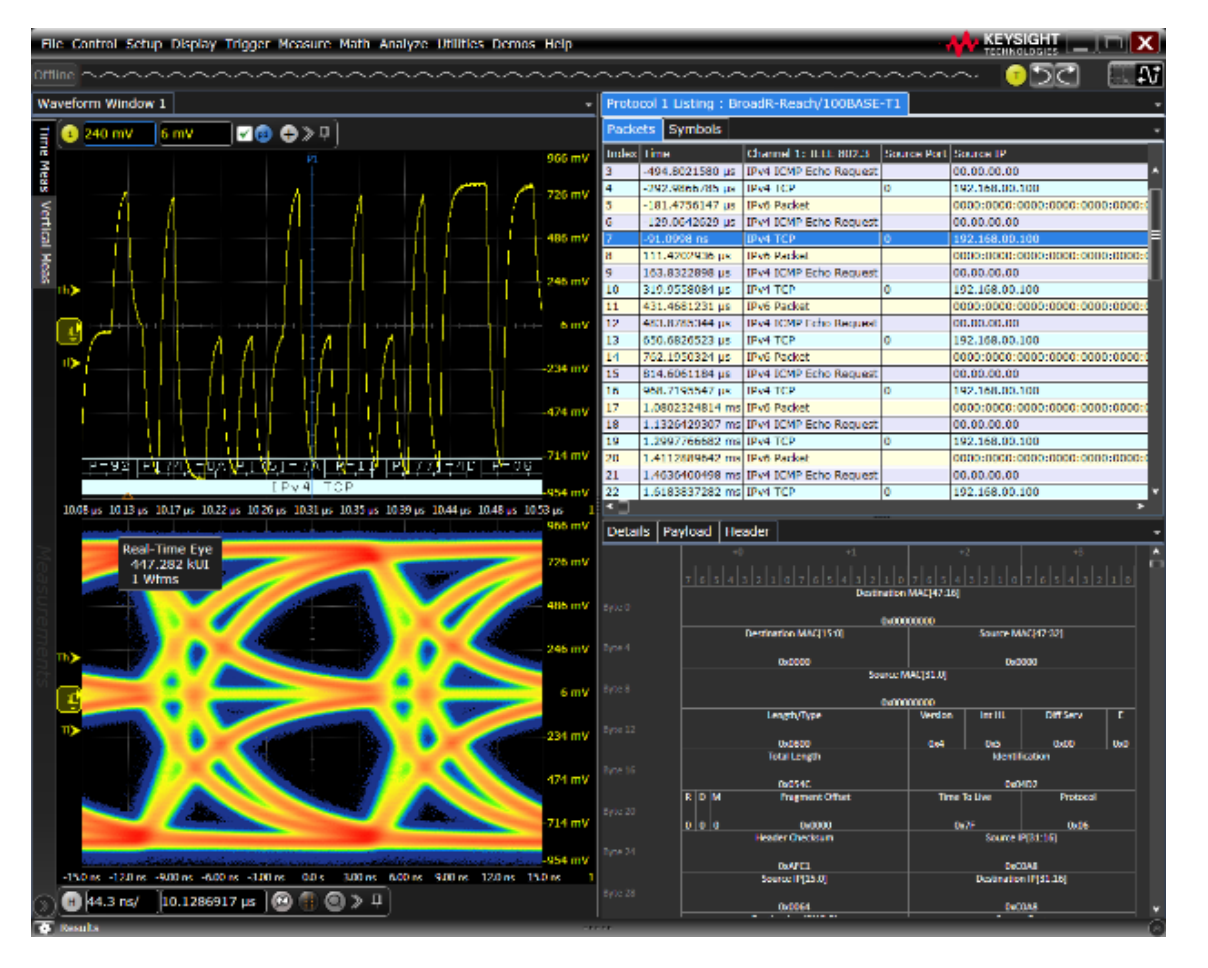

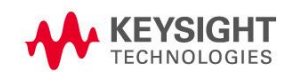

# Easily Debug and Test Designs That Include Automotive Ethernet or 100BASE-T1 Protocols Using Your Infiniium Oscilloscope

The Keysight AE6910T Automotive Ethernet protocol triggering and decode software provides you with an easy and accurate way to verify and debug your 100BASE-T1 designs.

Automotive Ethernet enables faster data communication to meet the demands of today's vehicles and the connected vehicles of the future. Expertise with low-speed buses is less relevant than you may expect. Unlike with CAN or LIN, you can't glance at a few bits on the screen of an oscilloscope and quickly understand what's happening on the bus. Protocol decoding enables you to correlate a packet error back to the physical bus. Keysight's full suite of automotive Ethernet solutions automate testing and validation across Tx, Rx and link segment for 100 Mb/s and 1000 Mb/s automotive Ethernet.

Automotive Ethernet and 100BASE-T1 buses are widely used today in automotive designs. In many designs, these buses tend to provide content-rich points for debug and test. The AE6910T Automotive Ethernet protocol triggering and decode software enables you to :

- Set up your scope to show Automotive Ethernet protocol decode in less than 30 seconds
- Get access to a rich set of integrated protocol-level triggers
- Save time and eliminate errors by viewing packets at the protocol level
- Use time-correlated views to quickly troubleshoot protocol problems back to their timing or signal integrity root cause.

The AE6910T Automotive Ethernet protocol triggering and decode software includes a suite of configurable protocol-level trigger conditions specific to Automotive Ethernet. It enables you to save time and eliminate errors by viewing packets at the protocol level.

Decoding at the protocol layer enables you to map errors back to the physical bus, giving you more confidence in your design. The AE6910T software helps you debug quickly to get to the root cause and get back to testing the rest of your components.

The software is installed and runs on a Keysight Infiniium oscilloscope. There are a variety of license types and terms available. Please see ordering instructions for more information.

| File Control Setup Displa                | ay Trigger Measure Math Analyze Utilities Demos Help |
|------------------------------------------|------------------------------------------------------|
| 1 Channel 1<br>2 Channel 2               |                                                      |
| Channel 3 Channel 4                      |                                                      |
| <ul> <li>Digital Channels</li> </ul>     |                                                      |
| Waveform Memories     Math Functions     |                                                      |
| Bignal Type                              | Easy to find                                         |
| 💿 Protocol Decode <                      | Under Setup choose Protocol                          |
| Protocol Search                          | Decode from the main menu.                           |
| Trigger                                  |                                                      |
| Probe Configuration<br>Probe Calibration |                                                      |
| Horizontal<br>Acquisition                |                                                      |
| Bandwidth Limit<br>Display               |                                                      |
| Default Setup<br>Factory Default         |                                                      |

| 🖌 On         |               |
|--------------|---------------|
| Protocol     |               |
| BroadR-Reach | Auto<br>Setup |
| Data Source  | Manual        |
| Memory 1     | Setup         |
| Mode:        |               |
| Master       |               |

# 30-second BroadR-Reach trigger setup

Configure your oscilloscope to display protocol decode in under 30 seconds. Use *Auto Setup* to automatically configure sample rate, memory depth and threshold and trigger levels.

# Automotive Ethernet Protocol Triggering and Searching

Get access to a rich set of integrated protocol-level triggers. The application includes a suite of configurable protocol-level trigger conditions specific to Automotive Ethernet. When protocol triggering is selected, the application enables special real-time triggering hardware inside the scope. Hardware-based triggering ensures that the scope never misses a trigger event when armed. It then inspects these protocol frames against specified protocol-level trigger conditions and triggers when the conditions are met. Hardware-based triggering for Automotive Ethernet is available on Infiniium S-Series.

# Trigger setup

Keysight's AE6910T Automotive Ethernet triggering supports the following trigger options:

| Trigger             | Description                                                                                                    |
|---------------------|----------------------------------------------------------------------------------------------------|
| Any Ethernet packet | Triggers on any ethernet packet                                                                                                    |
| ARP                 | <ul> <li>Triggers for ARP frames . the user can select following fields for further refining the search:</li> <li>Destination MAC</li> <li>Source MAC</li> <li>Hardware Type</li> <li>Protocol Type</li> <li>Hardware Length</li> <li>Protocol Length</li> <li>Operation</li> <li>Sender MAC Address</li> <li>Sender IP Address</li> <li>Target IP Address</li> <li>Target IP Address</li> <li>Payload</li> </ul> |
| IPv4                | <ul> <li>Triggers on the following</li> <li>Any IPv4 packet</li> <li>IPV4 TCP</li> <li>IPV4 UDP</li> <li>IPV4 Packet</li> <li>The fields within the packets can also be set with a defined value for refined search</li> </ul>                                                                                                    |
| IPv4 ICMP           | Triggers on different types of IPv4 ICMP (Internet Control Message protocol) types and their fields                                                                                                    |
| IPv6                | Triggers on the following                                                                                                    |

|                        | Any IPv6 packet                                                                                     |  |  |  |  |  |  |  |
|------------------------|----------------------------------------------------------------------------------------------------|--|--|--|--|--|--|--|
|                        | IPV6 TCP                                                                                            |  |  |  |  |  |  |  |
|                        | IPV6 UDP                                                                                            |  |  |  |  |  |  |  |
|                        | IPV6 Packet                                                                                         |  |  |  |  |  |  |  |
|                        | The fields within the packets can also be set with a defined value for refined search               |  |  |  |  |  |  |  |
| IPv6 ICMP              | Triggers on different types of IPv6 ICMP (Internet Control Message protocol) types and their fields |  |  |  |  |  |  |  |
| IPv6 Extension Headers | Triggers on different types of IPv6 Extension Header types and their fields                         |  |  |  |  |  |  |  |
|                        | Triggers on 802.1Q frames . the user can select following fields for further refining the search:   |  |  |  |  |  |  |  |
|                        | Destination MAC                                                                                     |  |  |  |  |  |  |  |
|                        | Source MAC                                                                                          |  |  |  |  |  |  |  |
| 802.1Q                 | Priority Code Point(PCP)                                                                            |  |  |  |  |  |  |  |
|                        | Drop Eligible Indicator(DEI)                                                                        |  |  |  |  |  |  |  |
|                        | VLAN Identifier(VID)                                                                                |  |  |  |  |  |  |  |
|                        | • TPID                                                                                              |  |  |  |  |  |  |  |
|                        | Payload                                                                                             |  |  |  |  |  |  |  |
|                        | Triggers on 802.ad frames . the user can select following fields for further refining the search:   |  |  |  |  |  |  |  |
|                        | Destination MAC                                                                                     |  |  |  |  |  |  |  |
|                        | Source MAC                                                                                          |  |  |  |  |  |  |  |
|                        | Priority Code Point(PCP Outer)                                                                      |  |  |  |  |  |  |  |
|                        | Drop Eligible Indicator(DEI Outer)                                                                  |  |  |  |  |  |  |  |
| 802.ad                 | VLAN Identifier(VID Outer)                                                                          |  |  |  |  |  |  |  |
|                        | • TPID (Outer)                                                                                      |  |  |  |  |  |  |  |
|                        | Priority Code Point(PCP Inner)                                                                      |  |  |  |  |  |  |  |
|                        | Drop Eligible Indicator(DEI Inner)                                                                  |  |  |  |  |  |  |  |
|                        | VLAN Identifier(VID Inner)                                                                          |  |  |  |  |  |  |  |
|                        | • TPID (Inner)                                                                                      |  |  |  |  |  |  |  |
|                        | Payload                                                                                             |  |  |  |  |  |  |  |
|                        | Triggers on the following fields of an Ethernet packet                                              |  |  |  |  |  |  |  |
|                        | Destination MAC                                                                                     |  |  |  |  |  |  |  |
| Ethernet packet        | Source MAC                                                                                          |  |  |  |  |  |  |  |
|                        | • Length/Type                                                                                       |  |  |  |  |  |  |  |
|                        |                                                                                                    |  |  |  |  |  |  |  |

|                 | Payload                                                                                                    |  |  |  |  |  |  |  |
|-----------------|----------------------------------------------------------------------------------------------------|--|--|--|--|--|--|--|
| Symbol Sequence | Triggers when specified symbol sequence matches                                                                                                    |  |  |  |  |  |  |  |
| Errors          | <ul> <li>Triggers if following errors are detected:</li> <li>Bad FCS CRC</li> <li>Bad IPv4 or TCP or ICMP or UDP Checksum</li> <li>Bad Ethernet Payload Length &gt; 1500 bytes</li> <li>Any of the above errors</li> </ul> |  |  |  |  |  |  |  |

| File Control Setup Display Trigger Measure Math Analyze Utilities                                                                                                    | Demos Help                                                                                                    |
|----------------------------------------------------------------------------------------------------|----------------------------------------------------------------------------------------------------|
| Of Trigger                                                                                                    | 🔅 ? 🗙 🔨                                                                                                    |
| File Control Setup Display Trigger Measure Math Analyze Utilities Trigger Timeout Window Protocol Video Protocol Protocol Protocol Source Protocol Source Protocol FileBroadR-Reach File FileBroadR-Reach FileBroadR-Reach FileBroa | Sweep<br>Auto<br>Triggered<br>Conditioning<br>Trigger Action<br>Thresholds<br>Clear Trigger<br>Settings<br>Save/Load<br>Trigger Setup |
| Type<br>Any Ethernet Packet<br>Any Ethernet Packet<br>ARP<br>IPv4<br>IPv4 ICMP<br>IPv6<br>IPv6 ICMP<br>IPv6 Extension Headers<br>802.1Q<br>802.ad<br>Ethernet Packet<br>Errors                                                                                                    |                                                                                                    |

Example of triggering options

| Protocol Manual Set | up for Serial 1                        | 🗱 ? 🗙              |  |
|---------------------|----------------------------------------|--------------------|--|
| Sources             | Protocol Decode Thresholds             | Clock Recovery     |  |
| Data Source         | 500 mV,0.0 V,-500 mV                   | Constant Frequency |  |
| Acquisition         | Sample Rate : N/A<br>Memory Depth : N/ | /A                 |  |
| Trigger             | Protocol : Any Ethe                    | ernet Packet       |  |
| Search              | Off                                    |                    |  |
| Holdoff             | 100 ns                                 |                    |  |

# Manual setup

Choose to automate the trigger and decode setup or use the manual setup option. Manual setup enables you to set the Protocol decode and trigger thresholds, acquisition sample rate and depth, and clock recovery method.

# Holdoff mode and tme

The Holdoff Time control sets the amount of time that the oscilloscope waits before re-arming the trigger circuitry. With a fixed mode as an example, if you have a burst of pulses and want to trigger on the first pulse in the burst, you can set the holdoff time to be slightly longer than the burst width.

# **Trigger thresholds**

Set specific thresholds for your system and the signals you are looking for.

| Trigger Conditioning                                                                                                    | 🛊 ? 🗙 |
|----------------------------------------------------------------------------------------------------|-------|
| r Holdoff                                                                                                    |       |
| Mode                                                                                                    |       |
| Sixed                                                                                                    |       |
| Random                                                                                                    |       |
| Holdoff Time                                                                                                    |       |
| 100 ns                                                                                                    |       |
| e de la companya de la companya de l |       |

| Trigger Thresholds | 💠 ? 🗙         |
|--------------------|---------------|
| Channel Digital    |               |
| Channel 1          |               |
| 500 mV             | 50%           |
| Channel 2          |               |
| 500 mV             | 50%           |
| Channel 3          |               |
| 0.0 V              | 50%           |
| Channel 4          |               |
| 0.0 V              | <b>X 5</b> 0% |

# Post-acquisition searching

When data is being captured and decoded, you can search the decoded data for any Ethernet packet, selected packets, or errors. The software-based packet's "Trigger On Search" causes an automatic decode after each hardware trigger (acquisition). If the packet search specification is found in the captured data, the data is displayed; otherwise, the data is not displayed.

Then, another run (acquisition) is initiated, and the process repeats. If "Stop On Trigger" is also enabled, the first time the packet search specification is found, the oscilloscope stops capturing data and does not initiate another run.

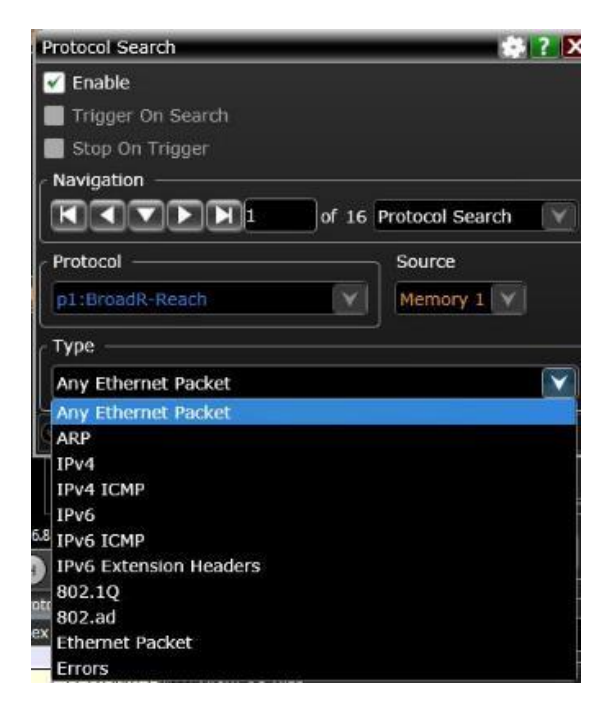

#### File Control Setup Display Trigger Measure Math Analyze Utilities Demos Help KEYSIGHT 🔤 🗖 🗙 📝 20.0 GSa/s 🛛 20.0 kpts 🖷 500 MHz N ■ SC ✓ 62 ⊕ ≫ ₽ -489 mV 600 mV/ Blue row in the packet listing 1.91 \ Meas is time correlated to the 1.31 \ tracking marker in waveform. Vertical 489 m\ -1.09 33-3 -00+01-00 2.29 \ 1PV6 UDP 2.89 \ -440.1 µs 9.7 us 39.6 µs 19.3 us -439.2 µs -439.1 µs m H 100 ns/ Protocol window Symbols 🚯 Protocol 1 Listi Source Por Source S Index Time Detail Memory 1: IEEE 802.3 Data Index Time -486.5510480 µs IPv4 UDP -440.1916687 µs AA **Generated Fields** 59273 BC-30-5 A 933 scted Packet Infor 468.4984662 us ARP 98-4B-E 934 440.1017121 us AA Packet Length = 1384 **IEEE 802.3 R1** 459.6513851 µs IPv4 ICMP Address Mask Reply 98-4B-E 935 -440.0117569 µs AA 450.8048959 µs IPv6 TCP SMTP 54-75-1 -439.9517863 µs AB 936 E-1EEE 802.3 618302 µs IPv6 UD 111 439.8618302 µs CC 937 Payload 422.2884888 µs IPv6 ICMP FMIPv6 Messages C2-00-938 -439.7718724 µs CC 0000: 01 53 CE CA 409.1224290 µs IPv6 Authentication Header (EH) 00-30-939 -439.7119014 us 0 00 08 :8000 OC 1C 00 01 00 -389.8431347 µs IPv4 TCP 61303 00-08-0 5219451 R 111 -380.9965015 µs IPv4 UDP 59273 BC-30-941 -439.5319878 us n Heade 362.9420914 µs ARP 98-4B--439.4720162 µs 40 942 10 354.0969799 µs IPv4 ICMP Address Mask Reply 98-4B-I -439.3820573 µs 2D 943 11 345.2520277 µs IPv6 TCP SMTP 54-75 944 -439.2921003 µs AD 334-3063277 us IPv6 UDI DHCD 420 2221204

# Automotive Ethernet Protocol Decode

# Automotive Ethernet decode with precise time-correlation between waveforms and listings

The Keysight Automotive Ethernet protocol viewer includes correlation between the waveforms and the selected packet. The selected packet, which appears as a highlighted blue row in the listing, is time-correlated with the blue line in the waveform display. Move the blue tracking marker in time through waveforms and the blue bar will automatically track in the packets window. Or, scroll through the packet viewer and highlight a specific packet. The time-correlation tracking marker will move to the associated point in the waveform.

| ~       |              |     |      |
|---------|--------------|-----|------|
| Destina | ation MAC=FF |     | F-FF |
|         |              | ARP |      |
| - +     |              |     |      |

#### Decode embedded in waveform area

Utilize the oscilloscope waveform area to display decode information. For Automotive Ethernet, minor ticks indicate clock transitions and major ticks show the beginning and end of each word in the serial packet.

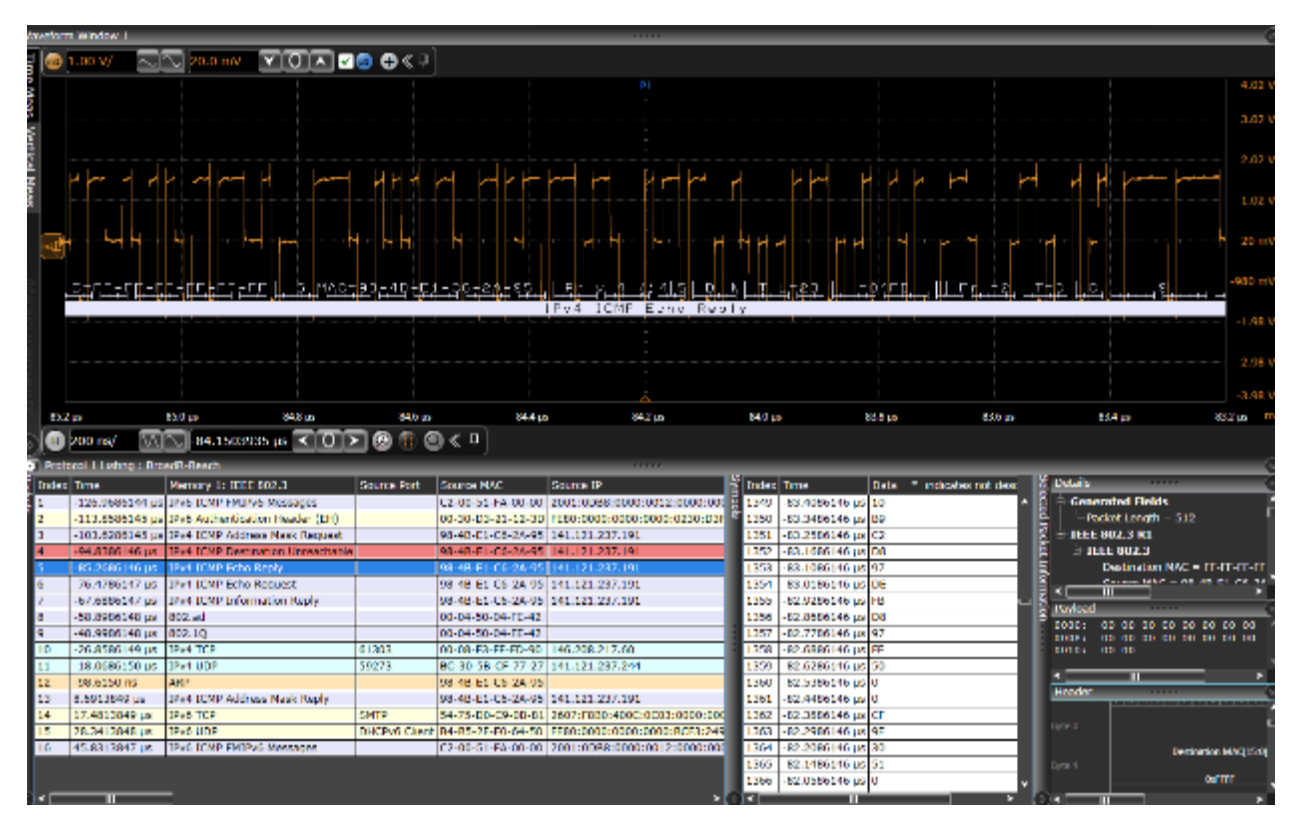

# Protocol listing window

Quickly move between physical and I2C protocol layer information using the time correlated tracing marker. Display protocol content using embedded decode in the waveform area, or, see protocol events in a compact listing format using the industry's first scope-based multi-tab protocol viewer. The entries in the Packets listing are color-coded with the waveform so you can easily see which sections of the protocol decode correspond to which packet. This is also convenient when you zoom out because you can easily match the color code even when you are not zoomed in enough to see the decode listings in the display. There can be up to five areas (or panes) within in the Protocol Listing window: packets, symbols, details, payload, and header.

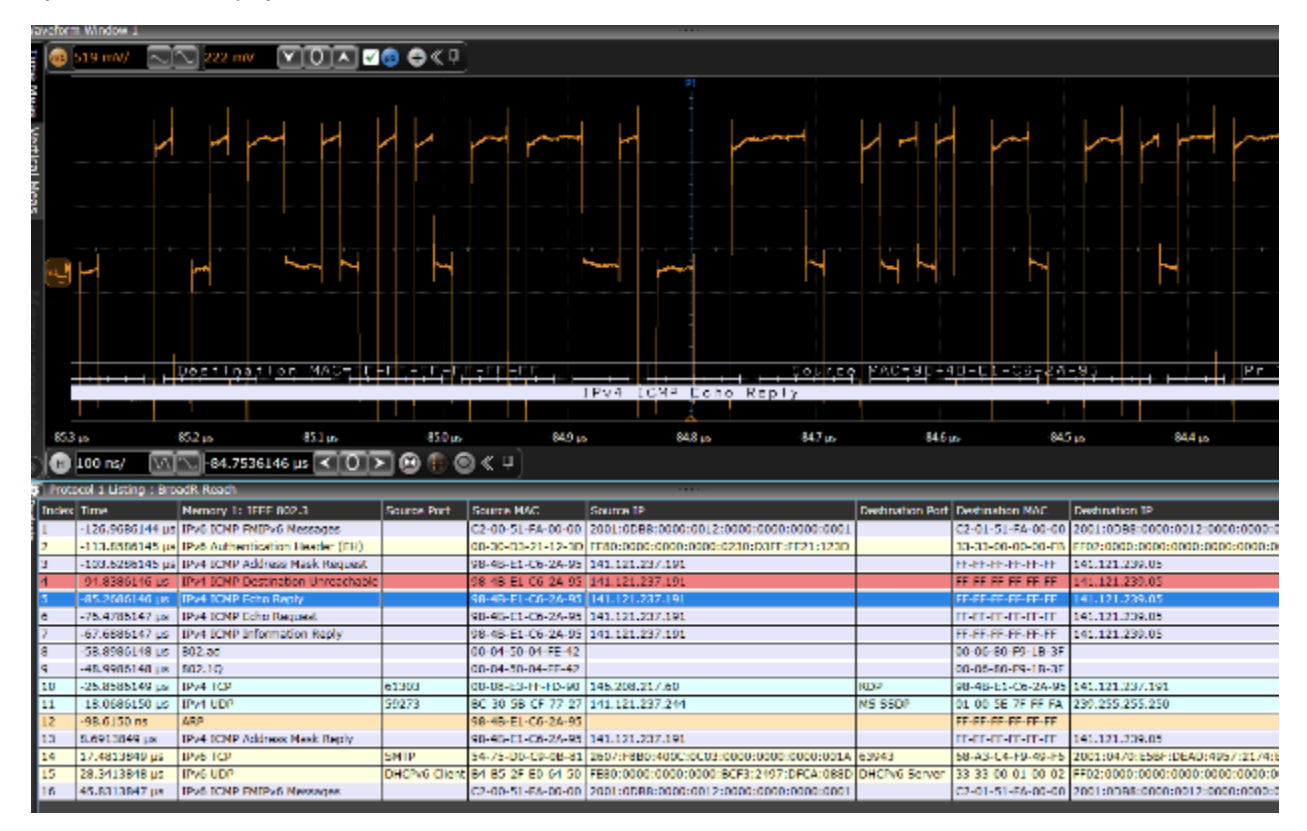

Display as many protocol packets as you want to see. The protocol viewer shows index number, time stamp, and data content for each serial packet. Listing content can be saved to a .csv or .txt file for offline analysis or documentation. Use search capability to quickly navigate through an acquisition.

| 1  | -126.9686144 µs | UPV6 ICMP FM0PV6 Messages         |       | C2-00-51-FA-00-00 | 2001:008  | 40        | Generated Fields                                                     |
|----|-----------------|-----------------------------------|-------|-------------------|-----------|-----------|----------------------------------------------------------------------|
| 2  | -113.5585145 µx | (Pv6 Authentication Reader (DII)  |       | 00-30-03-21-12-30 | FED0:000  | ١ <u></u> | - Packet Length - 512                                                |
| 3  | -103.6286145 µs | IPv4 ICMP Address Mask Request    |       | 98-48-E1-C6-2A-95 | 141-121-2 |           | LEE 002.3 R1                                                         |
| 4  | -99.8386196 µS  | UPV1 ICMP Destination Unreachable |       | 98-48-E1-C6-2A-95 | 241.121.2 |           | A 1FEF 802.3                                                         |
| 5  | -55.2505145 µx  | IPv4 ICMP Echo Raply              |       | 95-40-01-05-28-95 | 141.121.2 | E I       | Destination MAC - FF FF FF FF FF Hardware Address                    |
| 6  | -76.4786147 µs  | IPv4 ICMP Echo Request            |       | 98-48-E1-C6-2A-95 | 141,121,2 |           | Source NAC = 98-48-E1-C6-2A-95 Hardware Address                      |
| 1. | -67.6686147 µs  | UPV4 JCMP Information Reply       |       | 98-45-51-C6-2A-95 | 141.121.2 |           | <ul> <li>Length/Type = Internet Protocol version 4 (IPv4)</li> </ul> |
| n  | -50.0906148 px  | 007.sd                            |       | 00-04-30-04-00-42 |           | 8         | B-IPv4                                                               |
| 9  | -48.9986148 US  | 802.10                            |       | 00-04-50-04-FE-42 |           |           | Wasion = 4 Decimal                                                   |
| 10 | -26.8586149 µs  | 894 TCF                           | 61303 | 00-08-E3-FF-FD-90 | 196.208.2 |           | - Internet Header Length = 5 Decimal                                 |
|    |                 |                                   |       |                   |           |           | A Western Street American and American Street Street                 |

Details tab breaks the packets into easy-to- read text fields.

| Index | Time            | Memory 1: IEEE 802.3                     | Source Port | Source MAC        | SOL S | i e | Details |               | a press  | 9 |
|-------|-----------------|------------------------------------------|-------------|-------------------|-------|-----|---------|---------------|----------|---|
| 1     | -126.9686144 µs | IPv6 ICMP FMIPv6 Messages                |             | C2-00-51-FA-00-00 | 200   | ŧlå | Payload |               | 44000    | ( |
| 2     | -113.8586145 µs | IPv6 Authentication Header (EH)          |             | 00-30-D3-21-12-3D | FEB   |     | 0000: 0 | 0 00 00 00 00 | 00 00 00 |   |
| 3     | -103.6286145 µs | IPv4 ICMP Address Mask Request           | 2           | 98-4B-E1-C6-2A-95 | 141   | a d | 0000: 0 | 0 00 00 00 01 | 00 00 00 |   |
| 4     | -94.8386146 µs  | <b>IPv4 ICMP Destination Unreachable</b> |             | 98-48-E1-C6-2A-95 | 141   | E.  | 00101 0 | 0 00          |          |   |
| 5     | -85.2686146 µs  | IPv4 ICMP Echo Reply                     | (           | 98-48-E1-C6-2A-95 | 141   | 臣   |         |               |          |   |
| 6     | -76,4786147 µs  | IPv4 ICMP Echo Request                   | 1.          | 98-48-E1-C6-2A-95 | 141   | 18  |         |               |          |   |
| 7     | -67.6886147 µs  | IPv4 ICMP Information Reply              |             | 98-48-E1-C5-2A-95 | 141   | 8   |         |               |          |   |
| 8     | -58.8986148 µs  | 802.ad                                   |             | 00-04-50-04-FE-42 |       | 8   |         |               |          |   |
| 9     | -48.9986148 µs  | 802.1Q                                   | 8           | 00-04-50-04-FE-42 |       |     |         |               |          |   |
| 5.0   | 00.0000140.00   | 10 4 TOD                                 | 21202       | 00 00 50 55 50 00 | 1.400 |     |         |               |          |   |

Payload tab shows data carried by the packet in byte-by-byte.

| Index | Time              | Memory 1: IEEE 802.3                     | 5 2 6 6  | Энгайн    |           |                                                                                                    |                  |                              |            |      |
|-------|-------------------|------------------------------------------|----------|-----------|-----------|----------------------------------------------------------------------------------------------------|------------------|------------------------------|------------|------|
| 1     | -126.9596144 µs   | IPv6 ICMP FMIPv6 Messages                | 2 6 6    | Payload   |           |                                                                                                    |                  |                              | 10011      |      |
| 2     | -113.8586145 µs   | IPv6 Authentication Header (EH)          | a d h    | leader    |           |                                                                                                    |                  |                              | -          |      |
| 3     | -103.6286145 µs   | 1Pv4 ICMP Address Mask Request           | - X      | Ē         |           | Distina                                                                                                    | tion MACI47.161  |                              |            |      |
| 1     | 94.8386146 µs     | <b>IPvM ICMP Destination Unreachable</b> | 1 Q 1    |           |           |                                                                                                    |                  |                              |            |      |
| 5     | 85.2686146 µs     | IPv4 ICNP Echo Reply                     | 1        |           |           |                                                                                                    | WEFFFFFFF        |                              |            |      |
| 6     | -76.4786147 µs    | IPv4 ICMP Echo Request                   | 8        |           | 1         | Antination MAC[15:0]                                                                                                    |                  | Southe M/                    | when and   |      |
| 7     | -67.6886147 µs    | IPv4 ICMP Information Reply              | e.       |           |           | Getter                                                                                                    |                  | 0498                         | Het.       |      |
| 8     | -58.8986148 µs    | 802.ad                                   | 3        |           |           | Sour                                                                                                    | te MAC[31:0]     |                              |            |      |
| Q     | -48.9985148 µs    | 802.10                                   |          |           |           |                                                                                                    |                  |                              |            |      |
| 10    | -26.8586149 µs    | JPv4 TCP                                 | é        |           |           | l marte l'here                                                                                                    | ELC62A95         | 600 A                        | they shale | 1.98 |
| 11    | -18.0686150 µs    | IPv4 UDP                                 |          | de 12     |           | ending (the                                                                                                    | VITAGE           | and the                      | CHET SHE'Y | 181  |
| 12    | -98.6150 ns       | ARP                                      |          |           |           | Lister00                                                                                                    | 04               | Get                          | 0600       | 060  |
| 13    | 8.5913849 µs      | 1Pv4 ICMP Address Mask Reply             |          |           |           | Total Length                                                                                                    |                  | Identifi                     | cadon      |      |
| 14    | 17.4813849 µs     | 1Py6 TCP                                 | 5        |           |           | D-0017                                                                                                    |                  |                              | -          |      |
| 15    | 28.3413848 µs     | JPV6 UDP                                 | C        |           | и рім     | Frament Offset                                                                                                    | Lime 1           | ta Live                      | Protocol   |      |
| 16    | 45.8313847 µs     | IPv6 ICMP FMIPv6 Messages                |          |           |           |                                                                                                    |                  |                              |            |      |
|       | Note to de over a | history and the second second second     |          |           | 0 0 1     | 0x0002                                                                                                    |                  | US.                          | 0601       |      |
|       |                   |                                          |          |           |           | Header Checksum                                                                                                    |                  | Source IP                    | 421-101    |      |
|       |                   |                                          |          |           |           | Construct:                                                                                                    |                  | 0480                         | 179        |      |
|       |                   |                                          | 6.6      |           |           | Source (P[15:0]                                                                                                    |                  | Destination                  | IP[51.16]  |      |
|       |                   |                                          | 100      |           |           |                                                                                                    |                  |                              |            |      |
|       |                   |                                          |          |           |           | DxEDBF                                                                                                    |                  | Oxac                         | 79         |      |
|       |                   |                                          |          |           |           | residence of the set                                                                                                    |                  |                              | 1.000      |      |
|       |                   |                                          |          |           |           | 0.eras                                                                                                    | - Dx             | m                            | 0500       |      |
|       |                   |                                          |          | 1         |           | Checksum                                                                                                    | _                | ident                        | fler       |      |
|       |                   |                                          | Syle 31. |           |           |                                                                                                    |                  | 0x0015<br>Factured 1345 1280 |            |      |
|       |                   |                                          |          |           |           | 0xFCE9                                                                                                    |                  |                              |            |      |
|       |                   |                                          |          |           |           | and the second second sec |                  | Contraster (                 | 10000      |      |
|       |                   |                                          |          |           |           | 160001                                                                                                    | - 0              | 0400                         |            |      |
| _     |                   |                                          |          |           |           | Pay/                                                                                                    | load[127:96]     |                              |            |      |
|       |                   |                                          | 1        | ###       |           |                                                                                                    |                  |                              |            |      |
| _     |                   |                                          |          |           |           | l'a                                                                                                    | foad[95.64]      |                              |            |      |
|       |                   |                                          | 1.1      |           |           |                                                                                                    |                  |                              |            |      |
|       |                   |                                          |          |           |           | 0                                                                                                    | 0000000          |                              |            |      |
|       |                   |                                          |          |           |           | PM                                                                                                    | venation 22      |                              |            |      |
|       |                   |                                          |          | 0x0000000 |           |                                                                                                    |                  |                              |            |      |
|       |                   |                                          |          |           |           | ĥ                                                                                                    | (icad)[31:0]     |                              |            |      |
|       |                   |                                          |          |           | 0x0000000 |                                                                                                    |                  |                              |            |      |
| _     |                   |                                          |          |           |           |                                                                                                    |                  |                              |            |      |
|       |                   |                                          | 10.00    |           |           |                                                                                                    |                  |                              |            |      |
| × 110 |                   |                                          | 1000     |           |           | 69                                                                                                    | The supervise of |                              |            |      |

Header tab shows packets in a data book format. Hovering at any field reveals additional detail.

# Automotive Ethernet Specifications and Characteristics

| Automotive Ethernet source (clock and data) | Analog channels 1, 2, 3, or 4 Memory can also be used                                                 |
|---------------------------------------------|----------------------------------------------------------------------------------------------------|
| Max clock/data rate                         | Any waveform memory up to 3.4 Mbps (automatic)                                                        |
| Auto setup                                  | Automatically configures scope settings for proper Automotive Ethernet decode and protocol triggering |

- MAC destination addresses
- MAC source addresses
- MAC length/type
- ARP header
- IPv4 header/payload
- IPv6 header/payload

Triggering

• TCP header/payload

UDP header

- Frame check sequence FCS
- Cyclic redundancy check CRC
- Errors

•

- 802.1Q (VLAN)
- 802.AD

The Automotive Ethernet/100BASE-T1 protocol generates a full duplex connection using a differential pair of wires for data transmission. If your wire pair signal is transmitting in opposite directions simultaneously, it cannot be decoded. To separate the signals, you can use the AE6941A Automotive Ethernet test fixture. The set-up below shows how the test fixture is used in the test system.

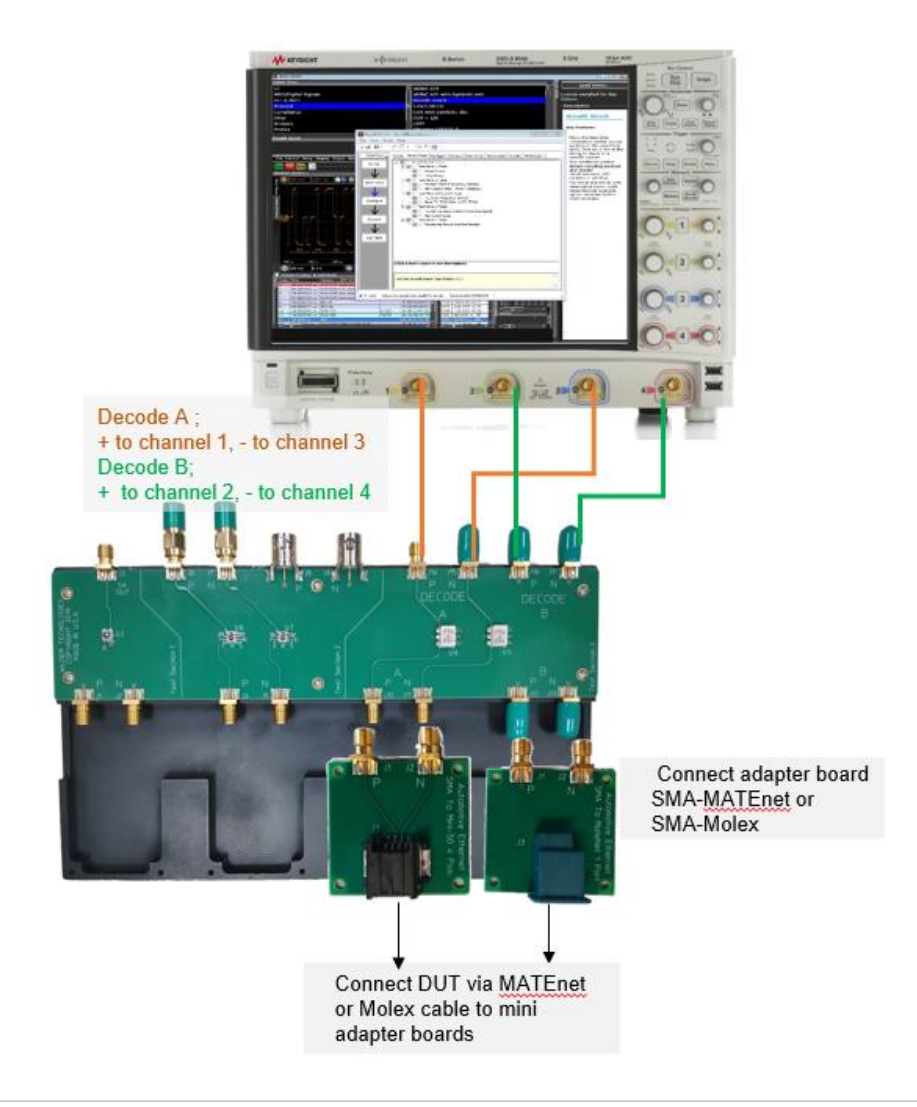

# **Ordering Information**

# Recommended oscilloscopes

The protocol triggering and decode software is compatible with Keysight Infiniium Series oscilloscopes with operating software revision 6.10 or higher. For oscilloscopes with earlier revisions, free upgrade software is available here: <a href="http://www.keysight.com/find/scope-apps-sw">www.keysight.com/find/scope-apps-sw</a>

| Standard | Data rate | Minimum<br>bandwidth | Minimum channels | Oscilloscope models |
|----------|-----------|----------------------|------------------|---------------------|
| 802.3bw  | 100 Mb/s  | 1 GHz                | 2                | Infiniium S-Series, |

# Recommended fixtures and cables

The recommended configuration would be to use SMA cables, adapters with the fixture boards form keysight. Differential probes may also be used and Please note that although only one probe and probe head are required it is recommended that you order two differential probes and probe heads – one of each direction of the signal.

| Description | Keysight Model Number(s)                                                                                                    | Comments                  |
|-------------|----------------------------------------------------------------------------------------------------|---------------------------|
| Fixture     | AE6941A Automotive Ethernet test fixture                                                                                                    |                           |
| Adapter     | AE6942A SMA to Molex/Mini-50 adapter board                                                                                                    |                           |
| fixtures    | AE6943A SMA to MATEnet adapter board                                                                                                    |                           |
| SMA cables  | AE6900T-104 (8121-3118)                                                                                                    | Qty 4                     |
| SMA to BNC  | AE6900T-102 (54855-67604)                                                                                                    | Qty 4                     |
| Probe       | 113xA, 116xA or N275xA Series                                                                                                    | Minimum 1.5 GHz bandwidth |
| Probe head  | E2678A InfiniiMax socketed differential probe<br>head<br>E2677A InfiniiMax solder-in differential probe<br>head<br>N5381A InfiniiMax solder-in differential probe<br>head<br>E2669A InfiniiMax connectivity kit for<br>differential and single-ended measurements <sup>[1]</sup> |                           |

1. An alternative to purchasing the E2677A and E2678A is the E2669A, which contains one E2575A differential browser probe head, four E2677A solder-in differential probe heads, and two E2678A socketed differential probe heads.

# Flexible Software Licensing and KeysightCare Software Support Subscriptions

Keysight offers a variety of flexible licensing options to fit your needs and budget. Choose your license term, license type, and KeysightCare software support subscription.

#### License Terms

Perpetual – Perpetual licenses can be used indefinitely.

**Time-based** – Time-based licenses can be used through the term of the license only (6, 12, 24, or 36 months).

#### License Types

**Node-locked** – License can be used on one specified instrument/computer.

**Transportable** – License can be used on one instrument/computer at a time but may be transferred to another using Keysight Software Manager (internet connection required).

**USB Portable** – License can be used on one instrument/computer at a time but may be transferred to another using a certified USB dongle (available for additional purchase with Keysight part number E8900-D10).

**Floating (single site)** – Networked instruments/computers can access a license from a server one at a time. Multiple licenses can be purchased for concurrent usage.

# KeysightCare Software Support Subscriptions

# KeysightCare Software Support Subscription provides peace of mind amid evolving technologies.

- Ensure your software is always current with the latest enhancements and measurement standards.
- Gain additional insight into your problems with live access to our team of technical experts.
- Stay on schedule with fast turnaround times and priority escalations when you need support.

**Perpetual licenses** are sold with a 12 (default), 24, 36, or 60-month software support subscription. Support subscriptions can be renewed for a fee after that.

Time-based licenses include a software support subscription through the term of the license.

\* Software can be ordered at the time of purchase and be pre-installed on the oscilloscope, or it can be installed by the user after the initial purchase.

# Selecting your license

- Step 1. Choose your software product (eg. D9020AUTP).
- **Step 2.** Choose your license term: perpetual or time-based.
- Step 3. Choose your license type: node-locked, transportable, USB portable, or floating.
- **Step 4.** Depending on the license term, choose your support subscription duration.

## Examples

| If you selected:    | Your quote will look like: |                                                                   |  |  |  |
|---------------------|----------------------------|-------------------------------------------------------------------|--|--|--|
| D9020AUTP node-     | Part Number                | Description                                                       |  |  |  |
| locked perpetual    | D9020AUTP                  | High Speed Automotive Decode and Trigger Software                 |  |  |  |
| 12-month support    | R-B5P-001-A                | Node-locked perpetual license                                     |  |  |  |
| subscription        | R-B6P-001-L                | KeysightCare software support subscription, node-locked–12 months |  |  |  |
| D9020AUTP           | Part Number                | Description                                                       |  |  |  |
| transportable time- | D9020AUTP                  | High Speed Automotive Decode and Trigger Software                 |  |  |  |
| license             | R-B4P-001-F                | 6-months, node-locked KeysightCare software support subscription  |  |  |  |

To configure your product and request a quote:

#### http://www.keysight.com/find/software

Contact your Keysight representative or authorized partner for more information or to place an order:

# Learn more at: www.keysight.com

For more information on Keysight Technologies' products, applications or services, please contact your local Keysight office. The complete list is available at: www.keysight.com/find/contactus

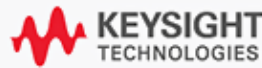